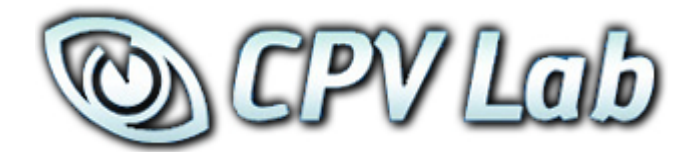

## Version 2.18 FEATURE GUIDE

#### END-USER LICENSE AGREEMENT ("EULA") FOR CPV LAB

This End-User License Agreement ("EULA") pertains to the CPV Lab product (called "Software" in this Agreement). Read the terms and conditions of this End-User License Agreement ("EULA") before installing, copying, or using CPV Lab.

This End-User License Agreement ("EULA") is a legal agreement between you, (either an individual person or a single legal entity, who will be referred to in this EULA as "you" or "Customer"), and the owner/s of CPV Lab ("Authors"). By clicking "I accept", installing, copying, or otherwise using any part of the above Software, you agree to be bound by the terms of this EULA. If you do not agree to the terms of this EULA, promptly return the unused Software to your supplier for a full refund.

#### 1. GRANT OF NON-EXCLUSIVE, LIMITED LICENSE

The Software is licensed, not sold. Any rights not clearly and expressly granted to you under this EULA are reserved to the Authors. Provided you have paid all applicable fees and complied with this EULA, then you are granted the following personal, perpetual (subject to termination as set forth below), non-exclusive, non-transferable, limited rights:

a. You may use the Software on a single domain for personal purposes for each license you have acquired; or copy the Software for archival and disaster recovery purposes, provided any copy must contain all of the original Software's proprietary notices. Each user using the Software must own a license.

b. You may not decompile, disassemble, extract or otherwise reverse engineer any of the Software. You shall not have the right to obtain or use any source code for the Software, nor copy, reproduce, or distribute the Software except as provided above. You agree not to share, rent, lease, or loan the Software. You may not make any commercial use of the Software code except as expressly permitted under this Agreement.

#### 2. COPYRIGHT

The Software and documentation is copyrighted by the Authors. All Rights Reserved. Making unauthorized copies is prohibited by law. No part of the software or documentation may be reproduced, transmitted, transcribed, stored in a retrieval system or translated into any human or computer language without prior written permission.

#### 3. WARRANTY, REMEDY, AND LIMITATIONS

A. YOU ARE GRANTED A LIMITED WARRANTY THAT THE SOFTWARE WILL PERFORM IN SUBSTANTIAL ACCORDANCE WITH THE ACCOMPANYING USER MANUAL FOR 56 DAYS FOLLOWING YOUR RECEIPT OF THE SOFTWARE. THIS IS YOUR ONLY WARRANTY.

B. AUTHORS' ENTIRE LIABILITY AND YOUR EXCLUSIVE REMEDY FOR ANY CLAIM YOU MAY HAVE AGAINST AUTHORS SHALL BE, AT AUTHORS' OPTION, (I) RETURN OF AMOUNTS PAID FOR THE APPLICABLE SOFTWARE; OR (II) REPAIR OR REPLACEMENT OF SOFTWARE WHICH DOES NOT MEET THE ABOVE LIMITED WARRANTY.

UNLESS OTHERWISE STATED ABOVE, THE SOFTWARE AND THE DOCUMENTATION SOLD WITH THIS PUBLICATION ARE PROVIDED "AS IS" WITHOUT WARRANTY OF ANY KIND EITHER EXPRESS OR IMPLIED, INCLUDING BUT NOT LIMITED TO THE IMPLIED WARRANTIES OF MERCHANTABILITY AND PARTICULAR PURPOSE. THE ENTIRE RISK ARISING OUT OF THE USE OR PERFORMANCE OF THIS SOFTWARE REMAINS WITH YOU. IN NO EVENT WILL AUTHORS OR ANY OF ITS SUPPLIERS BE LIABLE FOR ANY LOST PROFITS, LOST SAVINGS, INCIDENTAL OR INDIRECT DAMAGES, OR OTHER ECONOMIC OR CONSEQUENTIAL DAMAGES, EVEN IF THEY HAVE BEEN ADVISED OF THE POSSIBILITY OF SUCH DAMAGES. AUTHORS RESERVE THE RIGHT TO MODIFY THIS DOCUMENT AT ANY TIME WITHOUT OBLIGATION TO NOTIFY ANYONE. IN NO EVENT SHALL AUTHORS' OR ITS SUPPLIERS' LIABILITY UNDER THIS AGREEMENT EXCEED THE SUM OF ANY AMOUNTS PAID HEREUNDER BY YOU TO AUTHORS OR THE SUPPLIER.

#### 4. TERMINATION

The license will terminate automatically if you fail to comply with the terms, conditions, or limitations contained in this EULA, including the payment of applicable license or other fees. On termination, you shall, at Authors' option, either return or destroy all copies of the Software and documentation. Otherwise, this EULA shall remain in force until terminated. You may terminate this EULA at any time by destroying all copies of the Software, deleting any copies of the Software from your hard drives, ceasing all use of the Software and documentation; and providing satisfactory proof to the Authors that you have done so. The disclaimer of warranty and limitations on liability contained in Section 3 shall continue in force even after your rights to use the Software are terminated.

CPV Lab 2.18 Update Feature Guide - Copyright 2010 - 2015 CPVLab.com Reproduction or Sharing of this Guide is strictly prohibited without the authorized consent from CPVLab.com

## **Table of Contents**

| 2.18 Update Feature List                       | 4  |
|------------------------------------------------|----|
| GEO-Stats and Geo Details                      | 5  |
| Custom Redirects by Incoming Parameters        | 8  |
| Capture Screen Resolution for Desktop Visitors | 10 |
| Automatic Error Log Cleanup                    | 11 |
| Automatic "clickipds" Table Cleanup            | 12 |
| BlueSnap Custom Tracking Pixel/                | 13 |
| "Check Pages" for Installs and Updates         | 14 |

## Version 2.18 Update List

## **Primary Features:**

- Geo-Stats and GEO Details
- Ability to capture screen resolution for desktop visitors
- Cached Data Cleanup removes cached records when resetting clicks for a campaign or when using the Stats Management page

## **Improvements:**

- Automatic cleanup for the Error Log controlled with a key in the constants-user.php file
- Wildcard for device name in LP URL: {!sm\_device\_name!}
- Ability to redirect to a specific path with the redirect profiles
- Ability to define "is not" redirect conditions
- Wildcards in the LP URL for the Geo metrics: {!mm\_continent!}, {!mm\_country!},
   {!mm\_state!}, {!mm\_city!}
- Redirect conditions based on the user agent
- Option to copy redirect profiles from one campaign to other campaign
- Option to register conversions only from statuses that represent a sale in Clickbank
- Custom tracking pixel for BlueSnap
- Option to change the Campaign Key
- Confirmation message on the Stats Management page when removing all clicks for a campaign
- Added Last Month as an option in the date interval controls
- Added the mobile columns in the Conversions List page

## **GEO-Stats and GEO Details**

When setting up Campaigns, be sure to CHECK "Geo Data" in the Capture Options on the Campaign Setup Page in order to use this feature.

| 1 Selected 🔹        |  |  |  |  |  |  |
|---------------------|--|--|--|--|--|--|
| Computer Data       |  |  |  |  |  |  |
| Computer Resolution |  |  |  |  |  |  |
| Mobile Data         |  |  |  |  |  |  |
| ISP/Carriers        |  |  |  |  |  |  |
| Referrers           |  |  |  |  |  |  |
| Geo Data            |  |  |  |  |  |  |

Navigate to the GEO-Stats Page from Stats  $\rightarrow$  GEO-Stats

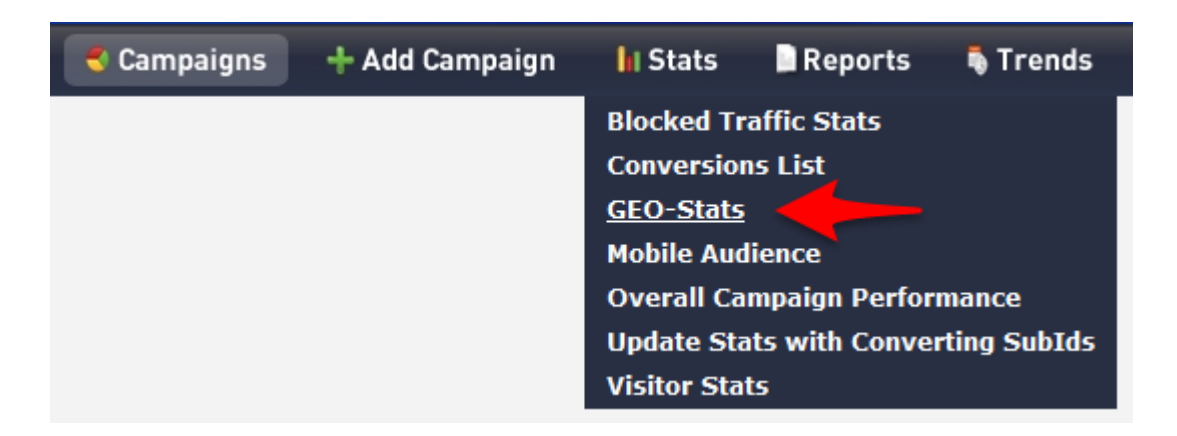

This Page allows you to drill down into your Data, by Continent, Country, State/Region and City...or any combination of those 4 options.

| <u>Cit</u>              | y ↔ <u>State/</u>  | Region      | Country        |          |             |
|-------------------------|--------------------|-------------|----------------|----------|-------------|
| <u>York</u>             | Pennsylvania       | 2           | United States  |          |             |
| <u>Yonkers</u>          | New York           |             | United States  |          |             |
| Yoqyakarta<br>Worcostor | Country            |             | Visitors       | Cost     | LP CTR      |
| Worcester               | United States      |             | 1,741          | \$121.87 | 1.72%       |
|                         | Singapore          |             |                |          |             |
|                         | 🖭 Israel           | Cor         | <u>itinent</u> | Visitors | <u>Cost</u> |
|                         | 🖾 Jamaica          | North Ameri | <u>ca</u>      | 1,911    | \$133.77    |
|                         | Dominican Republic | <u>Asia</u> |                | 334      | \$23.38     |
|                         | 1                  | South Ameri | ca             | 82       | \$5.74      |
|                         |                    | Europe      |                | 77       | \$5.39      |
|                         |                    |             |                |          |             |

Use the Filters (A) to limit the Displayed Data to specific Geographies in your Campaign. And similar to the Stats, use the Option Selection Dropdown (B) to choose the data to display for your Selected GEOs. This also allows you to select the GEO View used for the Data...simply Show (Check) or Hide (Uncheck) Continent, Country, State/Region or City to Group and View the data.

| (A)      |   |                |   |                 |                    | (B)                 |   |  |
|----------|---|----------------|---|-----------------|--------------------|---------------------|---|--|
| Filters: | × | All Continents | • | All Countries - | All States/Regions | 14 Options Selected | - |  |

#### **GEO Details**

The GEO Details page gives you the ability to Drill Down and Focus on any GEO you choose...by Clicking on the Continent, Country, State/Region or City you want to view.

When clicked, a new tab/window will open so you always have the original view of the data open and ready to cross-reference if needed.

| State/Region         | <u>Visitors</u> |
|----------------------|-----------------|
| Wisconsin            | 7               |
| <u>West Virginia</u> | 4               |
| Washington           | 16              |
| Virginia             | 27              |
| Utah                 | 5               |
| Texas                | 119             |

In this image...we've focused on the State of Texas, and from here you can also take steps back from your selected GEO using the Breadcrumb Navigation.

| North America -> <u>United States</u> -> <u>Texas</u> |                |   |            |  |  |  |  |
|-------------------------------------------------------|----------------|---|------------|--|--|--|--|
| Ad / Creative                                         | <u>Browser</u> |   | Visitors 🕀 |  |  |  |  |
| с                                                     | BlackBerry     |   | 27         |  |  |  |  |
| a                                                     | BlackBerry     | 1 | 25         |  |  |  |  |
| Ь                                                     | BlackBerry     |   | 22         |  |  |  |  |
| Ь                                                     | Android Webkit |   | 10         |  |  |  |  |

#### **Capturing Geo Details**

There are 2 ways to capture the Geo Data:

- Directly in the Campaign URL for each visitor this can slow redirects when running high levels of traffic and should be used only by users with small and medium databases.
- Using a Cron job, moves the process outside of the Campaign URL and won't slow the redirects at all, this is recommended for high traffic figures and large databases

In order to enable the Cron job for Geo Details you have to follow these steps:

Set the key named "UseGeoCron" from the constants-user.php file to "true". If this key
doesn't exist in the constants-user.php file, then you should add the key like in the
image below:

| 📷 constants-user.php 🛛 🗙 |                 |                |           |
|--------------------------|-----------------|----------------|-----------|
|                          |                 |                |           |
| //Controls if the G      | EO details are  | pulled by the  | Cron job; |
| //otherwise they ar      | e captued by th | he base.php pa | ge        |
| \$GLOBALS['UseGeoCro     | on'] = "true";  |                |           |

• Setup the Cron job on the server. Based on the server settings the command should be one of the following:

cd /home/<server-name>/public\_html/cpvlab/; php cron-cache.php php /home/<server-name>/public\_html/cpvlab/cron-cache.php \*\*\* Replace <server-name> with your actual server name

• The Cron job should be setup to run every 10-15 minutes.

| Common<br>Settings: | Common Settings V                                                             |  |  |  |  |  |  |  |  |
|---------------------|-------------------------------------------------------------------------------|--|--|--|--|--|--|--|--|
| Minute:             | */15 Every 15 minutes (*/15) 🗸 🛇                                              |  |  |  |  |  |  |  |  |
| Hour:               | * Every hour (*)                                                              |  |  |  |  |  |  |  |  |
| Day:                | * Every day (*) 🗸 🥥                                                           |  |  |  |  |  |  |  |  |
| Month:              | * Every month (*)                                                             |  |  |  |  |  |  |  |  |
| Weekday:            | * Every weekday (*) 🗸 🤡                                                       |  |  |  |  |  |  |  |  |
| Command:            | cd /home/ <server-name>/public_html/cpvlab/; php cron-cache.php</server-name> |  |  |  |  |  |  |  |  |
|                     | Add New Cron Job                                                              |  |  |  |  |  |  |  |  |

Note: The Cron job uses the same page (cron-cache.php) as the Caching Cron job, so if you already have Caching Enabled you don't need to re-enter a new Cron job. All you have to do is define the "UseGeoCron" key in the constants-user.php file as shown above.

CPV Lab 2.18 Update Feature Guide - Copyright 2010 - 2015 CPVLab.com Reproduction or Sharing of this Guide is strictly prohibited without the authorized consent from CPVLab.com

## **Custom Redirects by Incoming Parameters**

You can now create Redirect Profiles based on incoming parameters within the campaign URL for each visitor.

For example...

Let's say you're running a Facebook Ads Campaigns and you have created an Extra Token with the parameter as "age"...

| Additional Tokens Supported by Traffic Source: |      |            |           |  |  |  |  |  |
|------------------------------------------------|------|------------|-----------|--|--|--|--|--|
|                                                | Name | URL Append | Parameter |  |  |  |  |  |
| Token 1:                                       | Age  | &age=edit  | age       |  |  |  |  |  |

Within the campaign you are targeting 3 age ranges, by replacing "edit" with the actual age range as:

age=25\_30 age=31\_35 age=36\_40

This will return the data in the Campaign URL and Stats as...

age=25\_30 age=31\_35 age=36\_40 With this data, you can Create a Redirect Profile, to redirect each age range to a specific Landing Page, Offer or URL...

|               |             |       |          |     | 🛂 Custom Redirec | t Profiles |                                        |             |
|---------------|-------------|-------|----------|-----|------------------|------------|----------------------------------------|-------------|
| "IF" - select | redire      | ct co | nditions |     |                  |            | (C) "THEN" - select redirect           | destination |
| Age (/        | 4) <u> </u> | is    | ▼ 25_30  | (B) | Select           | •          | Redirect to LP:<br>Rotate Active Pages | <b></b>     |
| Continent     | -           | is    | •        |     | Select           | •          |                                        |             |
|               |             |       |          |     |                  |            | Redirect to Offer:                     |             |
| Continent     | •           | is    | -        |     | Select           | •          | Rotate Active Offers                   | •           |
| add condition |             |       |          |     |                  |            | Redirect to URL:                       |             |
|               |             |       |          |     |                  |            |                                        |             |
|               |             |       |          |     |                  |            |                                        |             |
|               |             |       |          |     | Save             |            |                                        |             |

- A = Select the Extra Token you would like to use to trigger the redirect.
- B = Enter the Data as returned for the selected token to trigger the redirect.
- C = Choose the redirect destination for this type of visitor.

| Exa | Example of Redirects: |    |       |               |                          |  |  |  |  |  |
|-----|-----------------------|----|-------|---------------|--------------------------|--|--|--|--|--|
| IF  | Age                   | is | 25_30 | THENredirect> | Landing Page A / Offer A |  |  |  |  |  |
| IF  | Age                   | is | 31_35 | THENredirect> | Landing Page B / Offer B |  |  |  |  |  |

## **Capture Screen Resolution for Desktop Visitors**

The screen resolution for desktop computer visitors can only be captured using JavaScript code in the landing page, it cannot be captured directly in the Campaign URL (base.php page).

In order to capture screen resolution for desktop visitors in your campaign you have to check the "Capture Computer Resolution" option in the campaign setup page.

Once this option is checked, CPV Lab will "tell" the landing page to pass back the screen resolution for all computer visitors in this campaign. There is no need to add anything else in the landing page beside the 2 lines of code provided in the campaign setup page.

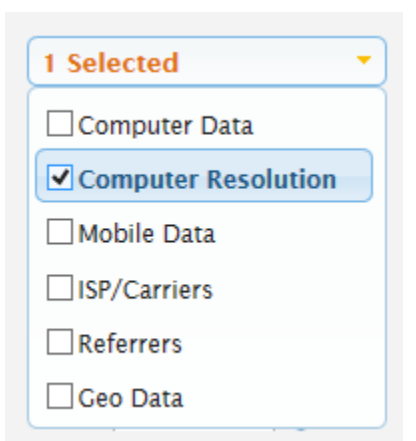

The result will look like this in Stats:

| Device Type 🖑 | Browser | Browser Version | <u>05</u> | OS Version | Screen Res. |
|---------------|---------|-----------------|-----------|------------|-------------|
| Computer      | Chrome  | 37.0            | Windows   | 8.1        | 1920x1080   |
| Computer      | IE      | 11.0            | Windows   | 8.1        | 1600x900    |
| Computer      | IE      | 11.0            | Windows   | 8.1        | 1600x900    |
| Computer      | Firefox | 32.0            | Windows   | 8.1        | 1600x900    |
| Computer      | Chrome  | 37.0            | Windows   | 8.1        | 1920×1080   |

NOTE: The screen resolution for mobile visitors is captured when the "Capture Mobile Data" option is checked.

## Automatic Error Log Cleanup

Version 2.18 of CPV Lab introduces the option to automatically remove old Error Log entries in order to save database space. Generally you only need to keep 15-30 days of entries in the Error Log. Keeping older records in the Error Log will only take up space.

In order to enable the automatic Error Log cleanup you have to access the Settings page from CPV Lab, check the following option and enter the number of days you want to keep log entries:

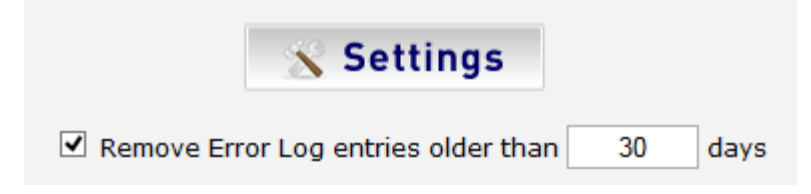

The old Error Log entries are removed by the Cron jobs, so you have to enable at least one of the following Cron jobs:

- cron-campaigns.php handles the calculations from the Campaigns page (not required if the Cache Cron job is setup)
- cron-wurfl.php handles also the update for Wurfl and BrowsCap databases
- cron-cache.php handles data caching

NOTE: All three of the Cron jobs will also remove old Error Log entries beside their main job, so you can have either one of them enabled or even two of them.

## Automatic "clickipds" Table Cleanup

The "clicksips" tables contains non-cookie tracking information for visitors and it is used to track clicks and conversions when the cookie-based tracking is not used. Old records from this table are not required anymore and can be removed.

Version 2.18 of CPV Lab introduces an option to automatically remove records older than a specific number of days (60 days is the default value) from the "clicksips" table.

In order to enable the automatic "clicksips" cleanup you have to check the option from the Settings page and to define the number of days to keep records for:

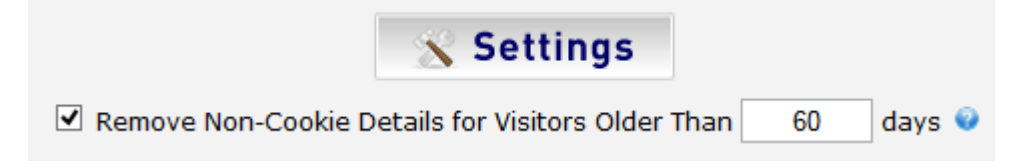

The cleanup happens using a Cron job, exactly like the Error Log cleanup, so you have to enable at least one of the following 2 Cron jobs:

- cron-campaigns.php
- cron-wurfl.php

## BlueSnap Custom Tracking Pixel

In order to track conversions from BlueSnap more easily, you can now use the custom BlueSnap tracking pixel introduced in version 2.18.

You have to enter the BlueSnap custom pixel URL (http://cpvlab/adclick-bs.php) as the IPN URL in Bluesnap:

| Notifications                               |                                        |
|---------------------------------------------|----------------------------------------|
| Receive Instant Payment Notifications (IPN) | ₹ 0                                    |
| View IPN Documentation                      |                                        |
|                                             | IPN URL(s):                            |
|                                             | http://cpvlab/adclick-bs.php [DEFAULT] |
|                                             | + Add IPN URL                          |
|                                             | Require Notification Receipt 0         |

Now BlueSnap will call the custom pixel for each conversion and should pass the following 2 parameters using the POST method:

- tid the CPV Lab subID that was appended to the offer URL
- invoiceAmount the revenue for each conversion

If conversions from BlueSnap don't appear in CPV Lab, then you should double check that these 2 parameters are actually passed from BlueSnap in the tracking pixel call.

More details about the BlueSnap pixel can be found here:

 http://home.bluesnap.com/integrationguide/default.htm#WordManual/Setting Up an IPN.htm

## "Check Pages" for Installs and Updates

"Check Pages" have been introduced to make sure your server is ready to have updates applied without any issues caused by requirements not being met on the server. These pages should only be executed when installing or upgrading CPV Lab and removed from the server after checks are completed. These pages are included in the CPV Lab update and install packages and should be first uploaded on the server, then called directly in your browser.

## 1. Check Server Requirements page (check-server-requirements.php)

Upload the "check-server-requirements.php" page to your server before uploading any other files from the update package.

Then open this page in your browser: <u>http://yourdomain.com/check-server-requirements.php</u>

This page will check your server and determine if requirements are met.

- PHP version to be at least 5.3
- IonCube Loaders to be at least 4.4
- License check validation enabled either through "file\_get\_contents" or cURL
- Required PHP extensions to be loaded

All (4) of these requirements must be met before proceeding with the CPV Lab installation. If there are requirements that aren't met, upgrade your server accordingly or ask your webhost to perform the server upgrades required to finish the installation process.

When all 4 requirements are met, the page will display the following messages:

A Check-server-requirements.php
 PHP version 5.3 or above: current version 5.3.23 -> PASS
 ION Cube Loaders version 4.4 or above: current version 4.4.3 -> PASS
 External requests enabled: -> PASS - both file\_get\_contents and cURL are working
 Required PHP extensions:
 iconv extension is loaded
 mbstring extension is loaded
 mysql extension is loaded
 SimpleXML extension is loaded
 zip extension is loaded

If any requirements are not met, you will then see the error messages as below. In this case, you'll need to upgrade your server accordingly or contact your webhost to make the necessary changes.

```
PHP version 5.3 or above: current version 5.2 -> FAIL - Contact your webhost
to update your PHP to 5.3 or above
ION Cube Loaders version 4.4 or above: current version 4.1 -> FAIL - Contact your webhost
to update your ION Cube Loaders to 4.4 or above
External requests enabled: -> FAIL - none of file_get_contents and cURL is working -
Contact your webhost to enable at least one of them
Required PHP extensions:
iconv extension is NOT loaded
mbstring extension is NOT loaded
session extension is NOT loaded
SimpleXML extension is NOT loaded
```

zip extension is NOT loaded

If you get a completely blank page when calling the Check Server Requirements page, that means there is a problem with the Version of IonCube Loaders and they should be updated to 4.4 or above.

### 2. Check Database Version page (check-database-version.php)

This page should be called only when upgrading to a new version in order to see which version of the CPV Lab database is currently running. Additionally, this page will display a list of the files containing the upgrade MySQL queries that you should import IN ORDER into the CPV Lab database using PhpMyAdmin to perform the upgrade.

If you have a small database, you can use the "upgrade.php" page for the upgrade, but if you have a medium or large database it is recommended to import the MySQL script files directly in the database using PhpMyAdmin.

For example, if you have version 2.17 of the database and want to upgrade to version 2.18, the Check Database Version page will display the following:

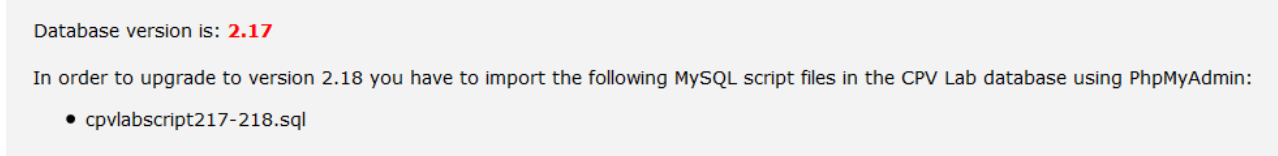

But if you have version 2.15 of the database, you will get the following message when upgrading to version 2.18:

#### Database version is: 2.15

In order to upgrade to version 2.18 you have to import the following MySQL script files in the CPV Lab database using PhpMyAdmin:

cpvlabscript215-216.sql

- cpvlabscript216-217.sql
- cpvlabscript217-218.sql

If you are already running version 2.18 of the database and call this page, you will get the message:

Database version is: 2.18

Your database is updated to version 2.18, there is no need to import any files

#### 3. Check Database page (check-database.php)

This page should be run after an upgrade to a new version, after either executing the "upgrade.php" page or importing the upgrade MySQL queries directly in PhpMyAdmin.

The page will first check that the database reports the correct version and that the database structure was correctly updated as well.

If the update process ran correctly...the page will display the following messages:

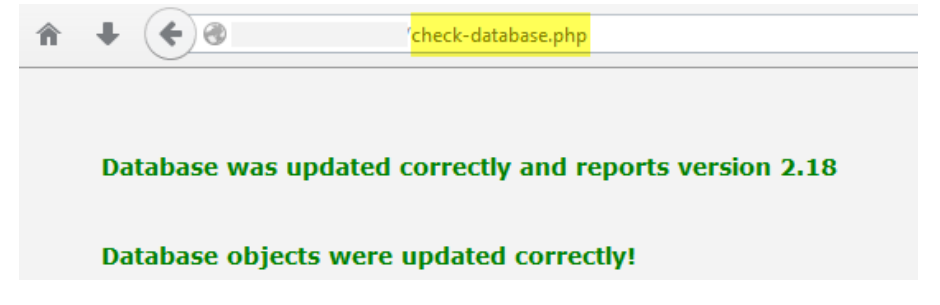

Otherwise, if something is wrong with the database, you will get one of both of the following messages:

| <b>↑ ↓ € </b>                                                                                        | <sup>r</sup> check-database.php | ▽ ( |
|----------------------------------------------------------------------------------------------------|---------------------------------|-----|
|                                                                                                    |                                 |     |
| The database was not updated correctly to version 2.18. It reports version 2.17b                     |                                 |     |
| The database objects weren't updated correctly. Please import the script file directly in PhpMyAdmin |                                 |     |

If you get at least an error message, then you should import the MySQL upgrade files directly in PhpMyAdmin and check the option to "Ignore multiple statement errors".

### 4. Check IonCube Loaders page (check-ioncube-loaders.php) - optional

This is an optional check and can be run each time there is a problem on the server and the CPV Lab pages don't appear correctly:

- Pages appear completely blank, without any content
- Pages appear with strange characters

The reason for such issues are generally caused by outdated IonCube Loaders or missing Loaders from the server. In order to quickly check if the IonCube Loaders are working on the server, call the "check-ioncube-loaders.php" page in a browser.

If IonCube Loaders are working correctly...you'll see the following message displayed on the page:

| <b>↑</b> ↓ <b>♦</b> | /check-ioncube-loaders.php |
|---------------------|----------------------------|
| IonCube is working! |                            |

If you don't see this message or a blank page, then it means that the IonCube Loaders are missing or not working correctly and you should have you webhost check into the issue and make sure you have ION Cube Loaders 4.4 or above installed and running on the server.

# Knowledgebase & Helpdesk

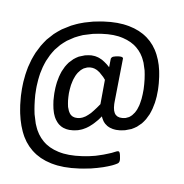

## www.TheLabHelpdesk.com